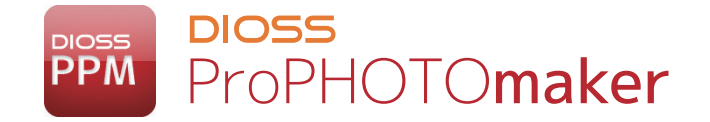

# ポストカードブック 完全レイアウト 入稿マニュアル

V.1.0.1 R20151028

# LABO NET WORK

株式会社ラボネットワーク

### レイアウトアプリ (Album Designer) 画像流しこみ機能の使い方

#### ■画像流し込み機能とは?

○多数の画像を、複数ページにわたり、指定した同一のデザインテンプレートを使用して自動で レイアウトする機能です。

#### ■どういう時に使うの?

○コンタクトシート・インデックスシートのようなレイアウトが必要なときに利用すると便利です。

#### ■画像流し込み機能の使い方

①流し込みたい画像をエクスプローラー (Win)、Finder (Mac)上で、複数選択します。

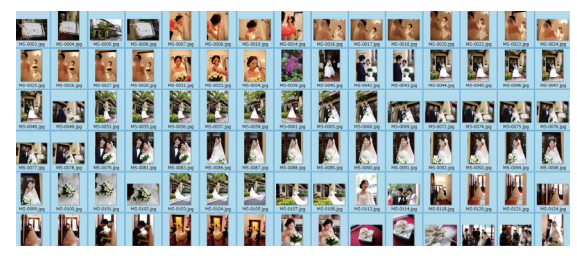

②複数選択した画像を、流し込みたいテンプレートにドラッグ&ドロップします。

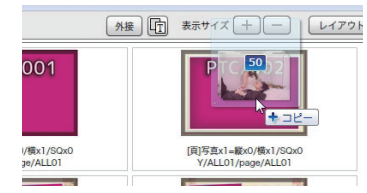

③ダイアログボックスが出現するので、流しこむ順番を決めます。 順番の基準として「名前順」(ファイル名順)「撮影日付順」が選択できます。 さらに昇順と降順を選択できます。

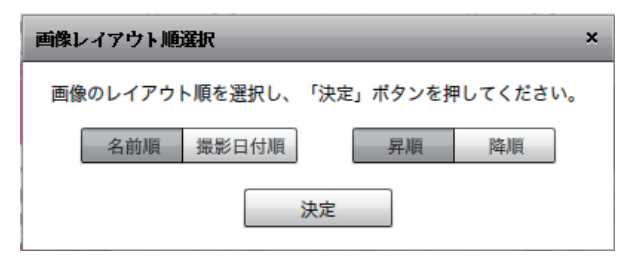

④「決定」ボタンをクリックすると流しこみの処理が始まります。流しこみの処理中は他の作業が出来ませんのでご注意下さい。

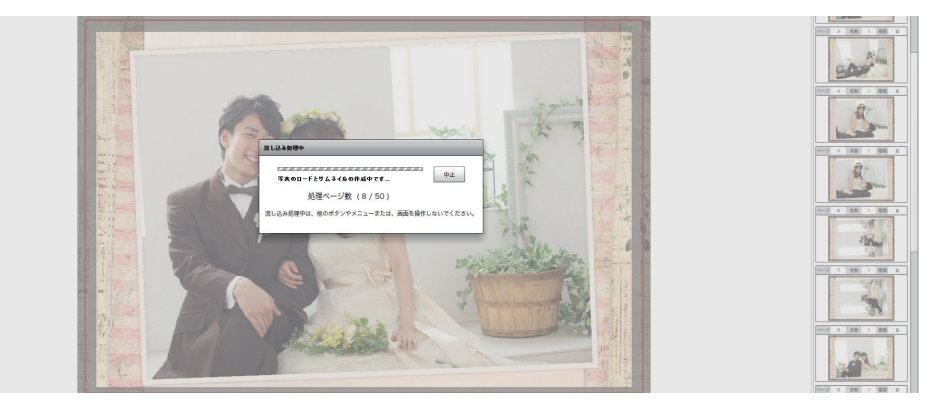

⑤「中止」ボタンをクリックすることで、流しこみ処理を中止する事もできます。ただしその場合、 流しこみが完了したページはそのまま残ります。

⑥選択した全ての画像が流し込まれると処理が完了します。

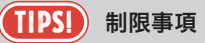

○ページ数、写真数が最大数を超えている場合、アラートを表示後に流し込み処理がキャン セルされます。

○表紙や TOP などのテンプレートに、1ページ以上の画像を指定した場合、アラートを表示 し、1ページのみ流し込み処理を実行します。

## レイアウトアプリ (Album Designer) 画像流しこみ機能の使い方

#### ■宛名面について

○注文作成時にオプション「ポストカードブック宛名面」を選択する事で宛名面の デザイン指定が可能になります。

| inw.ppm.orderManager |                                     |      |
|----------------------|-------------------------------------|------|
|                      | 「デフォルト設定調み」                         | A.A. |
| - 商品情報               |                                     | -    |
| カテゴリー                | (ポストカードブック ▼)                       | 11   |
| ● 商品詳細               |                                     |      |
| 商品選択                 | ポストカードブックY SC                       |      |
| 注文方法                 | 完成画像を入稿 - ?                         |      |
| 数量                   | 1 4                                 |      |
| □ 本身                 |                                     |      |
| ページ数                 | 50 ×                                |      |
| 使用素像の選択              |                                     |      |
| ※セーフゾーンの消し忘          | 1.CC205(CS1).                       |      |
| オプション                |                                     |      |
|                      | ■<br>歴史にし<br>第月末し<br>ポストカードブックY R&面 |      |

※選択しない場合は無地で仕上がります。

○宛名面のデザインを指定する事ができます。

○全ページに共通の設定となります。1ページ分のレイアウト作業で全宛名面がデザインできます。

○画面左側のテンプレートフォルダ内 atena 内からデザインをお選びください。

| Inw.ppm.albumDesigner<br>ファイル、細葉面面 ウィンドウ | ∧                                                                                                    |                                          |                                                                    |
|------------------------------------------|----------------------------------------------------------------------------------------------------|------------------------------------------|--------------------------------------------------------------------|
| アルバム設定 ページ要望 1                           | 4張文字                                                                                                   | 外接 山 表示サイズ 十 一 レイアウトー覧                   | デザイン中止                                                             |
|                                          | PTC/001 =                                                                                              | PTC/002                                  | <ul> <li>ページ 8/50 写直枚数 10</li> <li>ページ 一 R版 2 服務 9866 ▲</li> </ul> |
| ► MLL02<br>► ALL03                       | PTC/003 ©                                                                                              |                                          |                                                                    |
| ー おなに入りランプレート                            | PERJY第30-世界の4時の/5080<br>Y/ALL01/attens/ALL01<br>PTC/005<br>F(約)万年1-世紀の(第1/5080<br>Y/ALL01/attens/ALL01 | 「略名評客の一部の人間の心容なの<br>Y/ALL01/aterna/ALL01 |                                                                    |

○ Photohosp 等で制作した宛名デザインを、全面マスクのテンプレートに配置する事で、 オリジナル宛名デザインができます。

#### **ロ**ゴについて

○ロゴを宛名面にレイアウトすれば、全ての宛名面にプリントする事ができます。

○ロゴを入れることでオリジナル商品となり、ご紹介や口コミなど、販路拡大にもお役立ていただ けます。

○写真面にロゴをレイアウトする場合、各ページのデザインに合わせて位置やサイズの調整を行うこ とが出来ます。※画像流し込み機能は写真画像のみ対応しています。